## How to Recap Totals

The Recap Totals screen is used to view the driver, total deliveries and calculated quantities that has been generated from Generate Orders screen.

- 1. On the Menu panel, click the Generate Orders menu. This will open the Generate Orders screen.
- 2. Filter the records in the grid using the fields in the Selection Criteria panel.

| Details            |            |
|--------------------|------------|
| Orders Detail      |            |
| Requested Date     | 11/09/2018 |
| Selection Criteria |            |
| Fill Method        | ~          |
| Product            | ~          |
| Location           | ~          |
| Route              | ~          |
| Driver             | ~          |
| Clock Location     | ~          |
| Est % Full         |            |
| Next Degree Day    |            |
| Next Julian Date   |            |
| Pending Orders     | Include v  |
| On Hold            | Exclude ~  |
| Past Due           | Exclude ~  |
| Over Credit Limit  | Include v  |
| Budget Customers   | Include ~  |

## 3. Click the Generate toolbar button.

Keep Full ×

| Genera         | ate Orders             |                |                |                     |             |                  |                   |           |        |         |          |             |
|----------------|------------------------|----------------|----------------|---------------------|-------------|------------------|-------------------|-----------|--------|---------|----------|-------------|
| Save           | Generate               | Recap          | Totals         | Finalize O          | rders       | Dispat           | ch Site           | Routing   | ; E)   | kport + | Clos     | se          |
| Select th      | e specific cu          | stomer s       | sites. Cli     | ck Recap 1          | Fotals      | toolbar          | button.           |           |        |         |          |             |
| Generate Orde  | rs                     |                |                | ·                   |             |                  |                   |           |        |         | ^ [      | ×           |
| Save Generati  | e Recap Totals Finaliz | e Orders Dispa | itch Site Rout | ting Export - Close |             |                  |                   |           |        |         |          |             |
| Details        |                        |                |                |                     |             |                  |                   |           |        |         |          |             |
| Orders Detai   | I                      |                | × Remove       | Export • 🔠 View •   | Filter (F3) |                  |                   |           |        |         |          | К.Я.<br>И Ч |
| Requested Da   | ate 11/09/2018         |                | Customer       | No. Name            | Site No.    | Site Description | Delivery Address  | Location  | Route  | Driver  | Product  | Est %       |
| Selection Crit | teria                  |                | ✓ 00000000     | 20 Meredith Grey    | 0001        | Test Site        | 1611 Plummer Stre | 0001-Fort | 001-NW | 058     | Propane1 |             |
| Fill Method    | Keep Full ×            | ~              |                |                     |             |                  |                   |           |        |         |          |             |

| Save Generate Rec  | ap Totals Finalize Orders Disp                                                        | atch                                                                                                    | Site Routing                                                                                                 | Export + Close                                                                                                    |                                                                                                    |                                                                                                    |                                                                                                    |                                                                                                    |                                                                                                    |                                                                                                    |                                                                                                    |
|--------------------|---------------------------------------------------------------------------------------|----------------------------------------------------------------------------------------------------|----------------------------------------------------------------------------------------------------|----------------------------------------------------------------------------------------------------|----------------------------------------------------------------------------------------------------|----------------------------------------------------------------------------------------------------|----------------------------------------------------------------------------------------------------|----------------------------------------------------------------------------------------------------|----------------------------------------------------------------------------------------------------|----------------------------------------------------------------------------------------------------|----------------------------------------------------------------------------------------------------|
| Details            |                                                                                       |                                                                                                    |                                                                                                    |                                                                                                    |                                                                                                    |                                                                                                    |                                                                                                    |                                                                                                    |                                                                                                    |                                                                                                    |                                                                                                    |
| Orders Detail      |                                                                                       | ×                                                                                                    | Remove Expo                                                                                                  | ort • 🔠 View •                                                                                                    | Filter (F3)                                                                                                    |                                                                                                    |                                                                                                    |                                                                                                    |                                                                                                    |                                                                                                    |                                                                                                    |
| Requested Date     | 11/09/2018                                                                            | ~                                                                                                    | Customer No.                                                                                                 | Name                                                                                                    | Site No.                                                                                                    | Site Description                                                                                                    | Delivery Address                                                                                                    | Location                                                                                                    | Route                                                                                                    | Driver                                                                                                    | Product                                                                                                    |
| Selection Criteria |                                                                                       | ~                                                                                                    | 0000000020                                                                                                   | Meredith Grey                                                                                                    | 0001                                                                                                    | Test Site                                                                                                    | 1611 Plummer Stre                                                                                                    | 0001-Fort                                                                                                    | 001-NW                                                                                                    | 058                                                                                                    | Propane1                                                                                                    |
|                    | Save Generate Rec<br>Details<br>Orders Detail<br>Requested Date<br>Selection Criteria | Save Generate Recop Totals Finalize Orders Disp<br>Details<br>Orders Detail<br>Requested Date 11/09/2018 | Save Generate Recap Totals Finalize Orders Dispatch<br>Details<br>Orders Detail<br>Requested Date 11/09/2018 | Save Generate Recap Totals Finalize Orders Dispatch Site Routing Details Orders Detail Requested Date 11/09/2018 Selection Criteria | Save Generate Recap Totals Finalize Orders Dispatch Site Routing Export + Close Details Orders Detail Requested Date 11/09/2018 Selection Criteria | Save Generate Recor Totals Finalize Orders Dispatch Site Routing Export - Close Details Orders Detail Requested Date 11/09/2018 Selection Criteria Selection Criteria | Save Generate Recor Totals Finalize Orders Dispatch Site Routing Export - Close Details Orders Detail Requested Date 11/09/2018 Selection Criteria Selection Criteria | Save Generate Recap Totals Finalize Orders Dispatch Site Routing Export - Close Details Orders Detail Requested Date 11/09/2018 Selection Criteria Selection Criteria | Save Generate Recap Totals Finalize Orders Dispatch Site Routing Export+ Close Details Orders Detail Requested Date 11/09/2018 Customer No. Name Site No. Site Description Delivery Address Location Selection Criteria | Save Generate Recap Totals Finalize Orders Dispatch Site Routing Export - Close Details Orders Detail Requested Date 11/09/2018 Customer No. Name Site No. Site Description Delivery Address Location Route Customer No. Name Site No. Site Description Delivery Address Location Route Customer Selection Criteria | Save Generate Recap Totals Finalize Orders Dispatch Site Routing Export + Close Details Orders Detail Requested Date 11/09/2018 Selection Criteria Selection Criteria |

5. Recap Totals screen will display. This will list the driver, total deliveries and total calculated quantity of the selected customer sites.

| Recap Totals  |                  | ^ X                  |
|---------------|------------------|----------------------|
| Close         |                  |                      |
| Details       |                  |                      |
| Driver        | Total Deliveries | Total Calculated Qty |
| 058           | 1                | 800                  |
|               |                  |                      |
|               |                  |                      |
|               |                  |                      |
|               |                  |                      |
|               |                  |                      |
|               |                  |                      |
|               |                  |                      |
|               |                  |                      |
|               |                  |                      |
| ? 💭 🖓 🛛 Ready |                  |                      |

1. On the Menu panel, click the Generate Orders menu. This will open the Generate Orders screen.

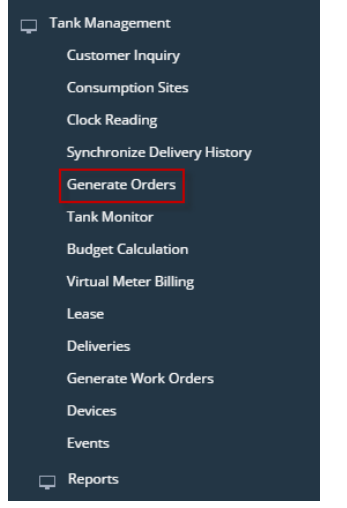

2. Filter the records in the grid using the fields in the Selection Criteria panel.

|                    | 5 1000103 |    | e gria as        | ing uit     | noius               |                  | 0000     |       |        | nuon    | iu pi      | anici    |               |                  |                 |               |              |               |   |
|--------------------|-----------|----|------------------|-------------|---------------------|------------------|----------|-------|--------|---------|------------|----------|---------------|------------------|-----------------|---------------|--------------|---------------|---|
| Generate Orders    |           |    |                  |             |                     |                  |          |       |        |         |            |          |               |                  |                 |               |              |               |   |
|                    |           |    |                  |             |                     |                  |          |       |        |         |            |          |               |                  |                 |               |              |               |   |
| Details            |           |    |                  |             |                     |                  |          |       |        |         |            |          |               |                  |                 |               |              |               |   |
| Orders Detail      |           |    | × Remove 88 View | Filter (F3) |                     |                  |          |       |        |         |            |          |               |                  |                 |               |              |               | 8 |
| Requested Date     | 7/4/2017  | B  | Customer No. Nam | e Site      | o. Site Description | Delivery Address | Location | Route | Driver | Product | Est % Full | Calc Qty | Tank Capacity | Total A/R Balanc | e Total Past Du | Budget Amount | Credit Limit | Last Delivery |   |
| en an en a         |           | _  |                  |             |                     |                  |          |       |        |         |            |          |               |                  |                 |               |              |               |   |
| Selection criteria |           |    |                  |             |                     |                  |          |       |        |         |            |          |               |                  |                 |               |              |               |   |
| hill Method        |           | Ÿ  |                  |             |                     |                  |          |       |        |         |            |          |               |                  |                 |               |              |               |   |
| Product            |           | ~  |                  |             |                     |                  |          |       |        |         |            |          |               |                  |                 |               |              |               |   |
| Location           |           | ~  |                  |             |                     |                  |          |       |        |         |            |          |               |                  |                 |               |              |               |   |
| Route              |           | ~  |                  |             |                     |                  |          |       |        |         |            |          |               |                  |                 |               |              |               |   |
| Driver             |           | ~  |                  |             |                     |                  |          |       |        |         |            |          |               |                  |                 |               |              |               |   |
| Clock Location     |           | ~  |                  |             |                     |                  |          |       |        |         |            |          |               |                  |                 |               |              |               |   |
| Est % Full         |           |    |                  |             |                     |                  |          |       |        |         |            |          |               |                  |                 |               |              |               |   |
| Next Degree Day    |           |    |                  |             |                     |                  |          |       |        |         |            |          |               |                  |                 |               |              |               |   |
| Next Julian Date   |           | 13 |                  |             |                     |                  |          |       |        |         |            |          |               |                  |                 |               |              |               |   |
| Pending Orders     | Include   | ~  |                  |             |                     |                  |          |       |        |         |            |          |               |                  |                 |               |              |               |   |
| On Hold            | Exclude   | ~  |                  |             |                     |                  |          |       |        |         |            |          |               |                  |                 |               |              |               |   |
| Past Due           | Exclude   | ~  |                  |             |                     |                  |          |       |        |         |            |          |               |                  |                 |               |              |               |   |
| Over Credit Limit  | Include   | ~  |                  |             |                     |                  |          |       |        |         |            |          |               |                  |                 |               |              |               |   |
| Budget Customers   | Include   | ~  |                  |             |                     |                  |          |       |        |         |            |          |               |                  |                 |               |              |               |   |
|                    |           |    |                  |             |                     |                  |          |       |        |         |            |          |               |                  |                 |               |              |               |   |
|                    |           |    |                  |             |                     |                  |          |       |        |         |            |          |               |                  |                 |               |              |               |   |
|                    |           |    |                  |             |                     |                  |          |       |        |         |            |          |               |                  |                 |               |              |               |   |
|                    |           |    |                  |             |                     |                  |          |       |        |         |            |          |               |                  |                 |               |              |               |   |
| 1000               | Ready     |    |                  |             |                     |                  |          |       |        |         |            |          |               |                  |                 |               |              |               | - |
|                    |           |    |                  |             |                     |                  |          |       |        |         |            |          |               |                  |                 |               |              |               |   |

## 3. Click the Generate toolbar button.

|      | Gener              | ate Orders                         |            |      |              |          |            |                  |          |             |        |        |           |        |          |           |             |            |             |            |
|------|--------------------|------------------------------------|------------|------|--------------|----------|------------|------------------|----------|-------------|--------|--------|-----------|--------|----------|-----------|-------------|------------|-------------|------------|
|      | Save               | Generate                           | Re         | Ca   | ip Tot       | als      | Fi         | nalize           | Ord      | ers         | Dis    | pat    | ch        | Si     | ite      | Ro        | utin        | g          | Close       | 2          |
| 4. 3 | Select the         | e specific custo                   | omer       | si   | tes. Cl      | ick F    | Reca       | p Tota           | s to     | olbar       | butt   | on.    |           |        |          |           |             |            |             |            |
|      | Generate Orders    |                                    |            |      |              |          |            |                  |          |             |        |        |           |        |          |           |             |            |             | ^ 🗆        |
|      | Save Generate Rei  | cap Totals Finalize Orders Dispate | ch Site Ro | utin | g Close      |          |            |                  |          |             |        |        |           |        |          |           |             |            |             |            |
|      | Details            |                                    |            |      |              |          |            |                  |          |             |        |        |           |        |          |           |             |            |             |            |
|      | Orders Detail      |                                    |            | >    | 《 Remove   品 | Layout 🤇 | A Filter I | Records (F3)     |          |             |        |        |           |        |          |           |             |            |             |            |
|      | Requested Date:    | 6/29/2016                          |            | ,    | Customer No. | Name     | Site No.   | Site Description | Delivery | A Location  | Route  | Driver | Produ Est | 6 Full | Calc Qty | Tank Capa | Total A/R B | Total Past | D Budget Am | Credit Lim |
|      | Selection Criteria |                                    |            |      | 0001005079   | Custom.  | . 0001     | Tank B           | 654 Do   | 0001 - Fort | 001-NW | 000    | Pro       | 0.00   | 400      | 500.00    | 0.00        | 0.00       | 0.00        | 0.00       |
|      | Fill Method:       |                                    | ~          |      |              |          |            |                  |          |             |        |        |           |        |          |           |             |            |             |            |
|      | Product:           |                                    | ~          |      |              |          |            |                  |          |             |        |        |           |        |          |           |             |            |             |            |
|      | Location:          |                                    | ~          |      |              |          |            |                  |          |             |        |        |           |        |          |           |             |            |             |            |

5. Recap Totals screen will display. This will list the driver, total deliveries and total calculated quantity of the selected customer sites.

| Recap Totals  |                  | ^ X                  |
|---------------|------------------|----------------------|
| Close         |                  |                      |
| Details       |                  |                      |
| Driver        | Total Deliveries | Total Calculated Qty |
| 0001005080    | 1                | 400                  |
|               |                  |                      |
|               |                  |                      |
|               |                  |                      |
|               |                  |                      |
|               |                  |                      |
|               |                  |                      |
|               |                  |                      |
|               |                  |                      |
|               |                  |                      |
| 🕐 🗘 🖓 🖂 Ready |                  |                      |

1. On the Menu panel, click the Generate Orders menu. This will open the Generate Orders screen.

| ┙ | 14 | ank Management               |
|---|----|------------------------------|
|   |    | Customer Inquiry             |
|   |    | Consumption Sites            |
|   |    | Clock Reading                |
|   |    | Synchronize Delivery History |
|   |    | Lease                        |
|   |    | Generate Orders              |
|   |    | Tank Monitor                 |
|   |    | Budget Calculation           |
|   |    | Virtual Meter Billing        |
|   |    | Devices                      |
|   |    | Events                       |
|   |    | Renew Julian Deliveries      |
| 6 | -  | Reports                      |

2. Filter the records in the grid using the fields in the Selection Criteria panel.

| ienerate Orders    |           |   |               |               |                     |                     |       |                         |          |                        |                        | ~ 🗆 3           |
|--------------------|-----------|---|---------------|---------------|---------------------|---------------------|-------|-------------------------|----------|------------------------|------------------------|-----------------|
|                    |           |   |               |               |                     |                     |       |                         |          |                        |                        |                 |
| Details            |           |   |               |               |                     |                     |       |                         |          |                        |                        |                 |
| Orders Detail      |           |   | X Remove 🔠 La | yout Q. Filte | r Records (F3)      |                     |       |                         |          |                        |                        |                 |
| Requested Date:    | 6/29/2016 |   | Customer No.  | Name Site N   | o. Site Description | Delivery A Location | Route | Driver Producest % Full | Calc Qty | Tank Cape Total A/R Be | Total Past D Budget An | nc Credit Limit |
| Selection Criteria |           |   |               |               |                     |                     |       |                         |          |                        |                        |                 |
| Fill Method:       |           | ~ |               |               |                     |                     |       |                         |          |                        |                        |                 |
| Product:           |           | ~ |               |               |                     |                     |       |                         |          |                        |                        |                 |
| Location:          |           | ~ |               |               |                     |                     |       |                         |          |                        |                        |                 |
| Route:             |           | ~ |               |               |                     |                     |       |                         |          |                        |                        |                 |
| Driver:            |           | ~ |               |               |                     |                     |       |                         |          |                        |                        |                 |
| Clock Location:    |           | ~ |               |               |                     |                     |       |                         |          |                        |                        |                 |
| Est % Full:        |           | 0 |               |               |                     |                     |       |                         |          |                        |                        |                 |
| Next Degree Day:   |           | 1 |               |               |                     |                     |       |                         |          |                        |                        |                 |
| Next Julian Date:  |           |   |               |               |                     |                     |       |                         |          |                        |                        |                 |
| Pending Orders:    | Include   | ~ |               |               |                     |                     |       |                         |          |                        |                        |                 |
| On Hold:           | Exclude   | ~ |               |               |                     |                     |       |                         |          |                        |                        |                 |
| Past Due:          | Exclude   | ~ |               |               |                     |                     |       |                         |          |                        |                        |                 |
| Over Credit Limit: | Include   | ~ |               |               |                     |                     |       |                         |          |                        |                        |                 |
| Budget Customers:  | Include   | ~ |               |               |                     |                     |       |                         |          |                        |                        |                 |
| -                  |           | _ |               |               |                     |                     |       |                         |          |                        |                        |                 |
|                    |           |   |               |               |                     |                     |       |                         |          |                        |                        |                 |
|                    |           |   |               |               |                     |                     |       |                         |          |                        |                        |                 |
|                    |           |   |               |               |                     |                     |       |                         |          |                        |                        |                 |

3. Click the Generate toolbar button.

|    | Gener              | ate Orders                         |           |                    |          |         |          |                  |            |             |        |            |               |          |           |              |              |            |              |
|----|--------------------|------------------------------------|-----------|--------------------|----------|---------|----------|------------------|------------|-------------|--------|------------|---------------|----------|-----------|--------------|--------------|------------|--------------|
|    | Save               | Generate                           | Re        | cap                | Tota     | als     | Fi       | nalize           | Ord        | ers         | Dis    | patc       | h S           | ite      | Ro        | uting        | g C          | lose       |              |
| 4. | Select the         | specific custo                     | mer       | sites              | . Cli    | ck R    | eca      | p Tota           | s to       | olbar       | butt   | on.        |               |          |           |              |              |            |              |
|    | Generate Orders    |                                    |           |                    |          |         |          |                  |            |             |        |            |               |          |           |              |              |            |              |
|    | Save Generate Rec  | ap Totals Finalize Orders Dispatch | h Site Ri | uting Clo          | se       |         |          |                  |            |             |        |            |               |          |           |              |              |            |              |
|    | Details            |                                    |           |                    |          |         |          |                  |            |             |        |            |               |          |           |              |              |            |              |
|    | Orders Detail      |                                    |           | × Remo             | we 🗄 Li  | ayout Q | Filter I | Records (F3)     |            |             |        |            |               |          |           |              |              |            |              |
|    | Requested Date:    | 6/29/2016                          |           | 🖌 Cust             | omer No. | Name    | Site No. | Site Description | Delivery A | Location    | Route  | Driver Pro | du Est % Full | Calc Qty | Tank Cape | Total A/R Ba | Total Past D | Budget Amo | Credit Limit |
|    | Selection Criteria |                                    |           | ✓ 000 <sup>-</sup> | 1005079  | Custom  | 0001     | Tank B           | 654 Do     | 0001 - Fort | 001-NW | 000 Pro    | 0.00          | 400      | 500.00    | 0.00         | 0.00         | 0.00       | 0.00         |
|    | Fill Method:       |                                    | ~         |                    |          |         |          |                  |            |             |        |            |               |          |           |              |              |            |              |
|    | Product:           |                                    | ~         |                    |          |         |          |                  |            |             |        |            |               |          |           |              |              |            |              |
|    | Location:          |                                    | ~         |                    |          |         |          |                  |            |             |        |            |               |          |           |              |              |            |              |

5. Recap Totals screen will display. This will list the driver, total deliveries and total calculated quantity of the selected customer sites.

| Recap Totals  |                  | ~ X                  |
|---------------|------------------|----------------------|
| Close         |                  |                      |
| Details       |                  |                      |
| Driver        | Total Deliveries | Total Calculated Qty |
| 0001005080    | 1                | 400                  |
|               |                  |                      |
|               |                  |                      |
|               |                  |                      |
|               |                  |                      |
|               |                  |                      |
|               |                  |                      |
|               |                  |                      |
|               |                  |                      |
|               |                  |                      |
| ⑦ ① ② ☑ Ready |                  |                      |

1. On the Menu panel, click the Generate Orders menu. This will open the Generate Orders screen.

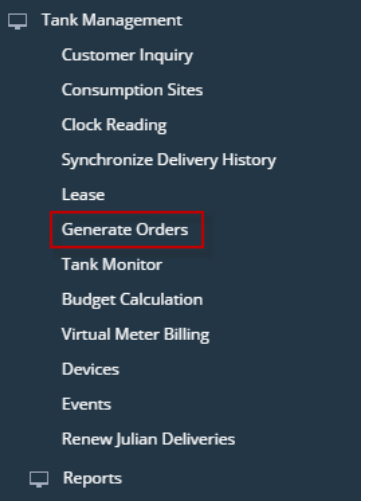

2. Filter the records in the grid using the fields in the Selection Criteria panel.

| Details            |            |   |               |          |                |        |          |       |        |         |            |          |          |             |                |             |           |
|--------------------|------------|---|---------------|----------|----------------|--------|----------|-------|--------|---------|------------|----------|----------|-------------|----------------|-------------|-----------|
| Orders Detail      |            |   | × Remove 88 L | iyout Q. | Filter Records | s (F3) | ×        |       |        |         |            |          |          |             |                |             |           |
| Requested Date:    | 04/12/2016 |   | Customer No.  | Name     | Site No.       | Delive | Location | Route | Driver | Product | Est % Full | Calc Qty | Tank Cap | Total A/R B | Total Past Due | Budget Amou | Credit Li |
| Selection Criteria |            |   | 1             |          |                |        |          |       |        |         |            |          |          |             |                |             |           |
| Fill Method:       |            | v |               |          |                |        |          |       |        |         |            |          |          |             |                |             |           |
| Product:           |            | v |               |          |                |        |          |       |        |         |            |          |          |             |                |             |           |
| Location:          |            | ~ |               |          |                |        |          |       |        |         |            |          |          |             |                |             |           |
| Route:             |            | × |               |          |                |        |          |       |        |         |            |          |          |             |                |             |           |
| Driver:            |            | × |               |          |                |        |          |       |        |         |            |          |          |             |                |             |           |
| Clock Location:    |            | × |               |          |                |        |          |       |        |         |            |          |          |             |                |             |           |
| Est % Full:        |            |   |               |          |                |        |          |       |        |         |            |          |          |             |                |             |           |
| Next Degree Day:   |            |   |               |          |                |        |          |       |        |         |            |          |          |             |                |             |           |
| Rending Orders:    | Include    | - |               |          |                |        |          |       |        |         |            |          |          |             |                |             |           |
| On Hold:           | III CIANE  | - |               |          |                |        |          |       |        |         |            |          |          |             |                |             |           |
| Past Due:          |            |   |               |          |                |        |          |       |        |         |            |          |          |             |                |             |           |
| Over Credit Limit: |            |   |               |          |                |        |          |       |        |         |            |          |          |             |                |             |           |
| Budget Customers:  |            |   |               |          |                |        |          |       |        |         |            |          |          |             |                |             |           |
| -                  |            |   | 1             |          |                |        |          |       |        |         |            |          |          |             |                |             |           |
|                    |            |   |               |          |                |        |          |       |        |         |            |          |          |             |                |             |           |
|                    |            |   |               |          |                |        |          |       |        |         |            |          |          |             |                |             |           |
|                    | leady      |   | L             |          |                |        |          |       |        |         |            |          |          |             |                |             |           |

ΔΠΧ

ο×

3. Click the Search toolbar button.

| Generat | e Orders     |                 |          |      |       |
|---------|--------------|-----------------|----------|------|-------|
| Search  | Recap Totals | Finalize Orders | Dispatch | Site | Close |

4. Select the specific customer sites. Click Recap Totals toolbar button.

| Search Recap Totals | Finalize Orders Dispatch Site Close |      |                                                    |                          |             |                                                                          |                            |                  |        |                  |       |          |          |             |                |             |              |
|---------------------|-------------------------------------|------|----------------------------------------------------|--------------------------|-------------|--------------------------------------------------------------------------|----------------------------|------------------|--------|------------------|-------|----------|----------|-------------|----------------|-------------|--------------|
| Details             | cas                                 |      |                                                    |                          |             |                                                                          |                            |                  |        |                  |       |          |          |             |                |             |              |
| Orders Detail       |                                     |      | × Remove - 55                                      | Layout Q,                | Alter Recor | rds (F3) 🗙                                                               |                            |                  |        |                  |       |          |          |             |                |             |              |
| Requested Date:     | 04/12/2016                          | 8    | Customer No                                        | Name                     | Site No.    | Delivery Address                                                         | Location                   | Route            | Driver | Product          | Est % | Calc Qty | Tank Cap | Total A/R B | Total Past Due | Budget Amou | Credit Limit |
| Selection Criteria  |                                     |      | <ul> <li>0001005078</li> <li>0001005079</li> </ul> | Customer A<br>Customer B | 0002        | 1234 Main St. Fort Wayne, IN 46801<br>1234 Main St. Fort Wayne, IN 46801 | 0001 - Fort<br>0001 - Fort | 001-NW<br>001-NW | Custo  | Propan<br>Propan | 10.00 | 1,400    | 2,000.00 | 0.00        | 0.00           | 0.00        | 0.00         |
| Fill Method:        | Keep Full X Julian Calendar X       | ~    |                                                    |                          |             |                                                                          |                            |                  |        |                  |       |          |          |             |                |             |              |
| Product:            | LPG × D2D ×                         | ~    |                                                    |                          |             |                                                                          |                            |                  |        |                  |       |          |          |             |                |             |              |
| Location:           | 0001 - Fort Wayne X                 | ~    |                                                    |                          |             |                                                                          |                            |                  |        |                  |       |          |          |             |                |             |              |
| Route:              | 001-NW ×                            | v    |                                                    |                          |             |                                                                          |                            |                  |        |                  |       |          |          |             |                |             |              |
| Driver:             | 0001005080 ×                        | v    |                                                    |                          |             |                                                                          |                            |                  |        |                  |       |          |          |             |                |             |              |
| Clock Location:     | 001 ×                               | ~    |                                                    |                          |             |                                                                          |                            |                  |        |                  |       |          |          |             |                |             |              |
| Est % Full:         |                                     |      |                                                    |                          |             |                                                                          |                            |                  |        |                  |       |          |          |             |                |             |              |
| Next Degree Day:    |                                     | 0.00 |                                                    |                          |             |                                                                          |                            |                  |        |                  |       |          |          |             |                |             |              |
| Next Julian Date:   |                                     | 8    |                                                    |                          |             |                                                                          |                            |                  |        |                  |       |          |          |             |                |             |              |
| Pending Orders:     | Include                             | ~    |                                                    |                          |             |                                                                          |                            |                  |        |                  |       |          |          |             |                |             |              |
| On Hold:            |                                     |      |                                                    |                          |             |                                                                          |                            |                  |        |                  |       |          |          |             |                |             |              |
| Past Due:           |                                     |      |                                                    |                          |             |                                                                          |                            |                  |        |                  |       |          |          |             |                |             |              |
| Over Credit Limit:  | ~                                   |      |                                                    |                          |             |                                                                          |                            |                  |        |                  |       |          |          |             |                |             |              |
| Budget Customers:   |                                     |      |                                                    |                          |             |                                                                          |                            |                  |        |                  |       |          |          |             |                |             |              |
| L                   |                                     |      |                                                    |                          |             |                                                                          |                            |                  |        |                  |       |          |          |             |                |             |              |
| 0028                | Ready                               |      |                                                    |                          |             |                                                                          |                            |                  |        |                  |       |          |          |             |                |             |              |

5. Recap Totals screen will display. This will list the driver, total deliveries and total calculated quantity of the selected customer sites.

| Recap Totals  |                  | ~ >                  |
|---------------|------------------|----------------------|
|               |                  |                      |
| Details       |                  |                      |
| Driver        | Total Deliveries | Total Calculated Qty |
| Customer C    | 1                | 1,400                |
|               |                  |                      |
|               |                  |                      |
|               |                  |                      |
|               |                  |                      |
|               |                  |                      |
|               |                  |                      |
|               |                  |                      |
|               |                  |                      |
|               |                  |                      |
|               |                  |                      |
| ⑦ ① ♀ ⊠ Ready |                  |                      |

1. On the Menu panel, click the Generate Orders menu. This will open the Generate Orders screen.

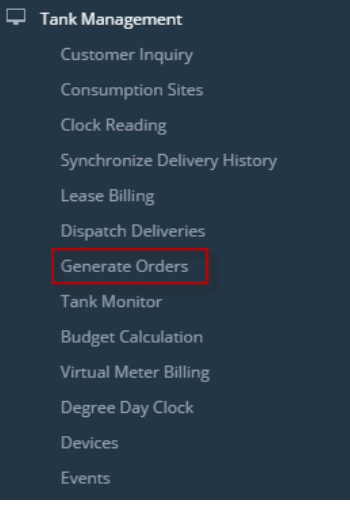

2. Filter the records in the grid using the fields in the Selection Criteria panel.

| Search Recap Totals |            |   |               |         |                |        |          |       |        |         |            |          |          |             |                |             |           |
|---------------------|------------|---|---------------|---------|----------------|--------|----------|-------|--------|---------|------------|----------|----------|-------------|----------------|-------------|-----------|
| Details             |            |   |               |         |                |        |          |       |        |         |            |          |          |             |                |             |           |
| Orders Detail       |            |   | × Remove 88 L | ayout Q | Filter Records | (F3)   | ×        |       |        |         |            |          |          |             |                |             |           |
| Requested Date:     | 04/12/2016 |   | Customer No.  | Name    | Site No.       | Delive | Location | Route | Driver | Product | Est % Full | Calc Qty | Tank Cap | Total A/R B | Total Past Due | Budget Amou | Credit Li |
| Selection Criteria  |            |   |               |         |                |        |          |       |        |         |            |          |          |             |                |             |           |
| Fill Method:        |            | ~ |               |         |                |        |          |       |        |         |            |          |          |             |                |             |           |
| Product:            |            | ~ |               |         |                |        |          |       |        |         |            |          |          |             |                |             |           |
| Location:           |            | ~ |               |         |                |        |          |       |        |         |            |          |          |             |                |             |           |
| Route:              |            | ~ |               |         |                |        |          |       |        |         |            |          |          |             |                |             |           |
| Driver:             |            | v |               |         |                |        |          |       |        |         |            |          |          |             |                |             |           |
| Clock Location:     |            | × |               |         |                |        |          |       |        |         |            |          |          |             |                |             |           |
| Est % Full:         |            |   |               |         |                |        |          |       |        |         |            |          |          |             |                |             |           |
| Next Degree Day:    |            | _ |               |         |                |        |          |       |        |         |            |          |          |             |                |             |           |
| Next Julian Date:   |            |   |               |         |                |        |          |       |        |         |            |          |          |             |                |             |           |
| Pending Urders:     | Include    | × |               |         |                |        |          |       |        |         |            |          |          |             |                |             |           |
| Past Due:           |            |   |               |         |                |        |          |       |        |         |            |          |          |             |                |             |           |
| Over Credit Limit:  |            |   |               |         |                |        |          |       |        |         |            |          |          |             |                |             |           |
| Budget Customers:   |            |   |               |         |                |        |          |       |        |         |            |          |          |             |                |             |           |
|                     |            |   |               |         |                |        |          |       |        |         |            |          |          |             |                |             |           |
|                     |            |   |               |         |                |        |          |       |        |         |            |          |          |             |                |             |           |
|                     |            |   |               |         |                |        |          |       |        |         |            |          |          |             |                |             |           |
|                     |            |   |               |         |                |        |          |       |        |         |            |          |          |             |                |             |           |
| 0000                | Ready      |   |               |         |                |        |          |       |        |         |            |          |          |             |                |             |           |

^ □ X

3. Click the Search toolbar button.

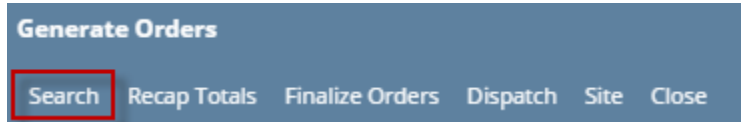

4. Select the specific customer sites. Click Recap Totals toolbar button.

| Search Recap Totals | Finalize Orders Dispatch Site Close |    |                |            |             |                                    |             |        |        |         |       |          |          |             |                |             |              |
|---------------------|-------------------------------------|----|----------------|------------|-------------|------------------------------------|-------------|--------|--------|---------|-------|----------|----------|-------------|----------------|-------------|--------------|
| Details             |                                     |    |                |            |             |                                    |             |        |        |         |       |          |          |             |                |             |              |
| Orders Detail       |                                     |    | X Remove 55 La | yout Q, F  | ilter Recor | ds (F3) 🗙                          |             |        |        |         |       |          |          |             |                |             |              |
| Requested Date:     | 04/12/2016                          | 8  | Customer No.   | Name       | Site No.    | Delivery Address                   | Location    | Route  | Driver | Product | Est % | Calc Qty | Tank Cap | Total A/R 8 | Total Past Due | Budget Amou | Credit Limit |
|                     |                                     |    | 0001005078     | Customer A | 0002        | 1234 Main St. Fort Wayne, IN 46801 | 0001 - Fort | 001-NW | Custo  | Propan  | 10.00 | 1,400    | 2,000.00 | 0.00        | 0.00           | 0.00        | 0.00         |
| Selection Criteria  |                                     |    | 0001005079     | Customer B | 0002        | 1234 Main St. Fort Wayne, IN 46801 | 0001 - Fort | 001-NW | Custo  | Propan  | 0.00  | 400      | 500.00   | 0.00        | 0.00           | 0.00        | 0.00         |
| Fill Method:        | Keep Full × Julian Calendar ×       | ~  |                |            |             |                                    |             |        |        |         |       |          |          |             |                |             |              |
| Product:            | LPG x D2D x                         | ~  |                |            |             |                                    |             |        |        |         |       |          |          |             |                |             |              |
| Location:           | 0001 - Fort Wayne ×                 | ~  |                |            |             |                                    |             |        |        |         |       |          |          |             |                |             |              |
| Route:              | 001-NW ×                            | v  |                |            |             |                                    |             |        |        |         |       |          |          |             |                |             |              |
| Driver:             | 0001005080 ×                        | ×  |                |            |             |                                    |             |        |        |         |       |          |          |             |                |             |              |
| Clock Location:     | 001 ×                               | ~  |                |            |             |                                    |             |        |        |         |       |          |          |             |                |             |              |
| Est % Full:         |                                     |    |                |            |             |                                    |             |        |        |         |       |          |          |             |                |             |              |
| Next Degree Day:    | 0.0                                 | 00 |                |            |             |                                    |             |        |        |         |       |          |          |             |                |             |              |
| Next Julian Date:   |                                     | 12 |                |            |             |                                    |             |        |        |         |       |          |          |             |                |             |              |
| Pending Orders:     | Include                             | ~  |                |            |             |                                    |             |        |        |         |       |          |          |             |                |             |              |
| On Hold:            |                                     |    |                |            |             |                                    |             |        |        |         |       |          |          |             |                |             |              |
| Past Due:           |                                     |    |                |            |             |                                    |             |        |        |         |       |          |          |             |                |             |              |
| Over Credit Limit:  | ~                                   |    |                |            |             |                                    |             |        |        |         |       |          |          |             |                |             |              |
| Budget Customers:   |                                     |    |                |            |             |                                    |             |        |        |         |       |          |          |             |                |             |              |
|                     |                                     |    |                |            |             |                                    |             |        |        |         |       |          |          |             |                |             |              |
|                     | Ready                               |    |                |            |             |                                    |             |        |        |         |       |          |          |             |                |             |              |

5. Recap Totals screen will display. This will list the driver, total deliveries and total calculated quantity of the selected customer sites.

| Recap Totals  |                  | ^ X                  |
|---------------|------------------|----------------------|
|               |                  |                      |
| Details       |                  |                      |
| Driver        | Total Deliveries | Total Calculated Qty |
| Customer C    | 1                | 1,400                |
|               |                  |                      |
|               |                  |                      |
|               |                  |                      |
|               |                  |                      |
|               |                  |                      |
|               |                  |                      |
|               |                  |                      |
|               |                  |                      |
|               |                  |                      |
|               |                  |                      |
| 🕐 🗘 🖓 🖂 Ready |                  |                      |

1. On the Menu panel, click the Generate Orders menu. This will open the Generate Orders screen.

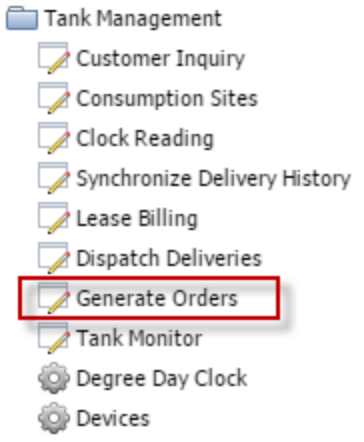

2. Filter the records in the grid using the fields in the Selection Criteria panel.

| Q E                |                    |         |              |      |          |                  |          |       |        |         |            |            |               |
|--------------------|--------------------|---------|--------------|------|----------|------------------|----------|-------|--------|---------|------------|------------|---------------|
| Search Recap Tota  | ls Finalize Orders | Dispate | h Close      |      |          |                  |          |       |        |         |            |            |               |
| Selection Criteria |                    |         | Remove       |      |          |                  |          |       |        |         |            |            |               |
| Fill Method:       |                    | ~       | Customer No. | Name | Site No. | Delivery Address | Location | Route | Driver | Product | Est % Full | Calc Qty 🔻 | Tank Capacity |
| Product:           |                    | ~       |              |      |          |                  |          |       |        |         |            |            |               |
| Location:          |                    | ~       |              |      |          |                  |          |       |        |         |            |            |               |
| Route:             |                    | ~       |              |      |          |                  |          |       |        |         |            |            |               |
| Driver:            |                    | ~       |              |      |          |                  |          |       |        |         |            |            |               |
| Est % Full:        |                    |         |              |      |          |                  |          |       |        |         |            |            |               |
| Next Degree Day:   |                    |         |              |      |          |                  |          |       |        |         |            |            |               |
| Next Julian Date:  | Testude            |         |              |      |          |                  |          |       |        |         |            |            |               |
| Pending Orders:    | Include            | -       |              |      |          |                  |          |       |        |         |            |            |               |
| On Hold.           |                    |         |              |      |          |                  |          |       |        |         |            |            |               |
|                    |                    |         |              |      |          |                  |          |       |        |         |            |            |               |
|                    |                    |         |              |      |          |                  |          |       |        |         |            |            |               |
|                    |                    |         |              |      |          |                  |          |       |        |         |            |            |               |
|                    |                    |         |              |      |          |                  |          |       |        |         |            |            |               |
|                    |                    |         |              |      |          |                  |          |       |        |         |            |            |               |
|                    |                    |         |              |      |          |                  |          |       |        |         |            |            |               |
|                    |                    |         |              |      |          |                  |          |       |        |         |            |            |               |
|                    |                    |         | 4            |      |          |                  |          |       |        |         |            |            |               |
| 🙆 🙆 🖉 Ready        |                    |         |              |      |          |                  |          |       |        |         |            |            |               |
| - i neady          |                    |         |              |      |          |                  |          |       |        |         |            |            |               |

3. Click the Search toolbar button.

| 1 | 🕜 Gener | ate Orders   |                 |          |          |
|---|---------|--------------|-----------------|----------|----------|
|   | Q       |              |                 |          | <b>F</b> |
|   | Search  | Recap Totals | Finalize Orders | Dispatch | Close    |

4. Select the specific customer sites. Click Recap Totals toolbar button.

| Search Recap Tota  | ls Finalize Orders | Dispate | ch Close     |               |          |                    |            |       |         |                |            |          |               |
|--------------------|--------------------|---------|--------------|---------------|----------|--------------------|------------|-------|---------|----------------|------------|----------|---------------|
| Selection Criteria |                    |         | Remove       |               |          |                    |            |       |         |                |            |          |               |
| Fill Method:       | Will Call          | Y       | Customer No. | Name          | Site No. | Delivery Address   | Location 🔻 | Route | Driver  | Product        | Est % Full | Calc Qty | Tank Capacity |
| Product:           | 1131               | ~       | 000000021    | SHELL PROPANE | 0001     | GREEN ROAD CHISAGO | 063        | 063   | Company | Premium Diesel | 0.00       | 0        | 500.00        |
| Location:          | 063                | *       |              |               |          |                    |            |       |         |                |            |          |               |
| Route:             | 063                | *       |              |               |          |                    |            |       |         |                |            |          |               |
| Driver:            | Company            | *       |              |               |          |                    |            |       |         |                |            |          |               |
| Est % Full:        |                    |         |              |               |          |                    |            |       |         |                |            |          |               |
| Next Degree Day:   |                    |         |              |               |          |                    |            |       |         |                |            |          |               |
| Next Julian Date:  |                    |         |              |               |          |                    |            |       |         |                |            |          |               |
| Pending Orders:    | Include            | *       |              |               |          |                    |            |       |         |                |            |          |               |
| On Hold:           |                    |         |              |               |          |                    |            |       |         |                |            |          |               |
|                    |                    |         |              |               |          |                    |            |       |         |                |            |          |               |
|                    |                    |         |              |               |          |                    |            |       |         |                |            |          |               |
|                    |                    |         |              |               |          |                    |            |       |         |                |            |          |               |
| 🙆 😧 🏆 Ready        |                    |         |              |               |          |                    |            |       |         |                |            |          |               |

5. Recap Totals screen will display. This will list the driver, total deliveries and total calculated quantity of the selected customer sites.

| Close       |                  |                      |
|-------------|------------------|----------------------|
| Driver      | Total Deliveries | Total Calculated Qty |
| Company     | 1                | 0                    |
|             |                  |                      |
|             |                  |                      |
|             |                  |                      |
|             |                  |                      |
|             |                  |                      |
|             |                  |                      |
|             |                  |                      |
|             |                  |                      |
|             |                  |                      |
|             |                  |                      |
| 😮 😟 🦹 Ready |                  |                      |